## Huskeseddel

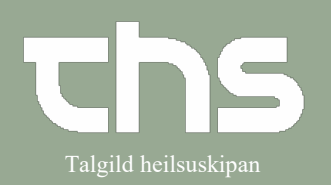

## Administration af delegeret medicin

| STEP                                                                                                    | SKÆRMBILLEDE                                                                                                    |  |  |
|----------------------------------------------------------------------------------------------------|----------------------------------------------------------------------------------------------------|--|--|
| Hvis du skal give en delegeret<br>ordination.<br>Gå til <b>Lægemiddellisten – vælg</b><br>fanen Ny                                         | Ordinationer 251224-072 Testine Testes Sannar Testesen Lægemiddellisten Administrationslisten Receptoversigten Ny                                                                                                    |  |  |
| Hvis du er sygeplejerske eller<br>jordmoder kommer du automatisk<br>ind på delegeret<br>Vælg præparat fra listen                           | Indikation     Navn       AKS     Glyceryinitrat, sublingual spray, 0.4 mg/dosis, 1-2 pistr pn, f Nitrolingual       AKS     Morphin, inj.vsk., 5 mg/ml, 2.5 mg pn, max 5 mg per tilburð       Andylaksi     Adrenalin, inj.vsk., 1 mg/ml, 0.5 mg pn, max 1 mg per tilburð       Anafylaksi     Clemastin (Tavegri), inj.vsk., 1 mg/ml, 1.2 mg pn, max 2 m       Clemastin (Tavegri), inj.vsk., 1 mg/ml, 1.2 mg pn, max 2 m     Clemastin (Paranova") |  |  |
| Når du har valgt den<br>ordinationsskabelon du vil bruge, gå<br>til nederste højre hjørne og vælg<br>Signer og vis i Administrationslisten | nistrer Signer og vis i Administrationslisten                                                                                                    |  |  |
| Den delegerede ordination vises nu<br>på administrationslisten og er klar til<br>at administreres.                                         | Delegerede ordinationer på B8 - seingjadeild [1]     Image: SL, sublingualspray     1-2 dosis pni1d                                                                                                    |  |  |
| Obs!<br>Tjek for eventuelle advarsler og<br>anden info under<br><b>Behandlingsinformation</b>                                              | Om delegerede lægemidler<br>Sambært instruks til SRF at geva eftir ordinatión frá lækna -<br>læknanavn skal standa í indikatión<br>Må ikke gives ved BT<100mmHg eller indtagning af viagra el.<br>indenfor 24 timer                                                                                                    |  |  |
| Sæt markøren uden for medicinen,<br>højreklik og vælg<br>Tilføj PN dosis eller Administrer en<br>ny administration                         | cnitv Σ<br>K<br>Titlej PN dosts<br>Dispenser en ny administration<br>Administrar en ny administration                                                                                                    |  |  |

## Huskeseddel

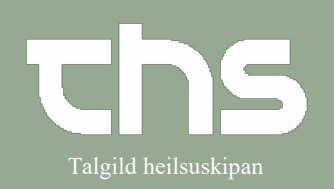

## Administration af delegeret medicin

| Hvis du vælger:                       | Tilføj PN dosis Primperan 5 mg/ml til: 251224.072, Testine Testes Sanna 🛚 | Registrer                                               | X                                                                          |
|---------------------------------------|---------------------------------------------------------------------------|---------------------------------------------------------|----------------------------------------------------------------------------|
|                                       | Tidspunkt: 12-05-2021 🛊 🗰 20.58 ¢                                         | Ordineret lægemiddel<br>Primperan                       | Dispenser Administrer                                                      |
| "Tilføj PN dosis"                     |                                                                           | 5 mg/ml<br>injektionsvæske, opløsning                   | Administreret lægemiddel: Primperan                                        |
|                                       | Dosis : 4 mg                                                              | Dosis den 12/05/2021 21:02<br>4 mg = 0,8 ml Efter behov | 5 mg/ml, injektionsvæske, opløsning<br>Artministræret choin: 4 mn = 0.8 ml |
|                                       |                                                                           | later was a surred also initiation                      | Batch nummer:                                                              |
| Vælg lidspunkt og tryk lilføj         | Tiloj Annuller                                                            | marchiza annonaciae injeksion                           | fyri vami, tolir ikki ondansetron                                          |
|                                       |                                                                           |                                                         |                                                                            |
| Livie du volger                       |                                                                           |                                                         | Bernærkning:                                                               |
| Hvis du væiger:                       |                                                                           |                                                         |                                                                            |
| "Administrer en ny administration"    |                                                                           |                                                         |                                                                            |
| ,                                     |                                                                           |                                                         | Instruktion                                                                |
| _                                     |                                                                           |                                                         |                                                                            |
| Fyld ud påkrævede og evt. valgfrie    |                                                                           |                                                         |                                                                            |
| felter (i eksemplet med Nitrolingual  |                                                                           | Log<br>Hændelse Navn                                    | Signerat                                                                   |
| leiter, (reksemplet med Nitrollingdal |                                                                           | nonococ nom                                             | ognax                                                                      |
| er dosis påkrævet, da ordinationen    |                                                                           |                                                         |                                                                            |
| hedder 1-2)                           |                                                                           |                                                         |                                                                            |
|                                       |                                                                           |                                                         | Administrer                                                                |
|                                       |                                                                           |                                                         |                                                                            |
| Vælg <b>Administrer</b>               |                                                                           |                                                         |                                                                            |
| 0                                     |                                                                           |                                                         |                                                                            |
|                                       |                                                                           |                                                         |                                                                            |
| Når du er færdig ser                  |                                                                           |                                                         |                                                                            |
| administrationen sådan ud nå          |                                                                           |                                                         |                                                                            |
| administrationen sadan du pa          | er er er er er er er er er er er er er e                                  |                                                         |                                                                            |
| administrationslisten                 | 1 d <mark>o</mark> sis                                                    |                                                         |                                                                            |
|                                       | 1                                                                         |                                                         |                                                                            |
|                                       |                                                                           |                                                         |                                                                            |
|                                       |                                                                           |                                                         |                                                                            |